## Electronic Timesheet (Exempt Staff)

## **IME BMISON DEADLINE:** 10:00 AM on Monday of pay week

Please visit the Payroll Department's website. Payroll calendars, with applicable deadlines are available for review.

HTTP 4://WWW.SOUTHALABAMA.EDU/DEPARTMENTS/FINANCIALAFFAIRS/PAYROLL

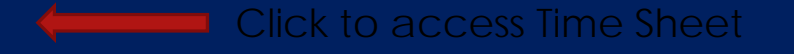

Waiting for Approval From: RELEASE: 8.8

Hours Units Jan 10, 2016

0

0

Jan

Jan 11, 2016

Enter Hours

© 2016 Ellucian Company L.P. and its affiliates.

## REM OF BUTTON OPTIONS FOLLOWS

Hours or Units

1

1

−an d<sup>h</sup>and, truska a a <sup>d</sup>a trush ya ang dittain, ina na ng da tanan ya di i<u>na na na</u>ng <del>da ina kana pana ang bagana tan</del>agan

0

0

| i etar | Content Content | NUM IN URN  | Section 200                             |                     |   | كلي متستعر ال | Family Memi | ber Sick |               | - Les au contra de la contra   | una seres na est                                                                                                    |               | renous - Rouro e Stefano Contro es s |
|--------|-----------------|-------------|-----------------------------------------|---------------------|---|---------------|-------------|----------|---------------|--------------------------------|----------------------------------------------------------------------------------------------------|---------------|--------------------------------------|
| Hours  |                 | inter Hours | Holiday P                               | ау                  | 1 | 0             | 0           |          | ) inter Hours | Enter Hours                    | Enter Hours                                                                                                    | ) inter Hours | Enter Hours Ente                     |
| I      | nos ilima       | k           | <mark>Qther (Ca</mark><br>5doar Hooarce | II. FML. jurv. etc) | 1 | · ·           | ő           | 6        |               | are Listers <mark>tik</mark> e | ा तन्त्र स्थल सम्बद्धाः स्थलम् । स्थलम् । स्थलम् । स्थलम् । स्थलम् । स्थलम् । स्थलम् । स्थलम् । स्थलम् । स्थलम्<br>स्थलम् स्थलम् । स्थलम् । स्थलम् । स्थलम् । स्थलम् । स्थलम् । स्थलम् । स्थलम् । स्थलम् । स्थलम् । स्थलम् । स्थलम् | isa ini takun | e isticat <mark>ikan</mark> se       |
|        |                 |             |                                         | Total Hours:        |   |               |             |          |               |                                |                                                                                                    |               |                                      |
|        |                 |             |                                         |                     |   |               |             |          |               |                                |                                                                                                    |               |                                      |
| 0      | ,               | 0           |                                         | 0                   | 0 | 0             | 0           |          | 0             | Total Units:<br>0              |                                                                                                    |               |                                      |
|        |                 |             |                                         |                     |   |               |             |          |               |                                |                                                                                                    |               |                                      |

Vacation

Personal Sick

Jan 15, 2016

Jan 16, 2016

Jan 14, 2016

12, 2016

Jan 13, 2016

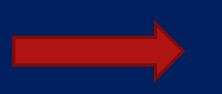

| 12, 2016              | Jan 13, 2016 Ja                            | an 14, 2016        | Jan 15, 2016 | Jan 16, 2016 | ere a l'étand, appression d'étaites | Hours or Units       | Hours I     | Units Jai   | n 10, 2016                                   | Jan 11, 2016                              | Jan      |
|-----------------------|--------------------------------------------|--------------------|--------------|--------------|-------------------------------------|----------------------|-------------|-------------|----------------------------------------------|-------------------------------------------|----------|
| Enter Hour            | s Enter Hours                              | Enter Hours        | Enter Hours  | Enter Hours  | Vacation                            | 1                    | 0 0         |             | Enter Hours                                  | Enter Hour                                |          |
| Enter Hour            | s Enter Hours                              | Enter Hours        | Enter Hours  | Enter Hours  | Personal Sick                       | 1                    | 0 0         |             | Enter Hours                                  | Enter Hour                                | 5        |
| ister - Colora Maria  | The second second second                   |                    |              |              | Family Member Sick                  | 1.<br>1              | Una vera en | 4 -         | eri <b>a</b> te de la Réplication de la comp | oraz – Rouro I. <sup>Con</sup> lina Maria | - AS 22. |
| lours                 | Holiday Pa<br>Linter House                 | iy                 | 1            | 0            | 0 Enter Hours                       | Enter Hours          | Unter Hours | ) inte      | a Hours                                      | inter Hours                               | Enter    |
| l nitar <b>Hous</b> a | <mark>- Other (Cal</mark><br>Rădoar Haoare | l. FML. Jurv. etc) | 1            |              | `e⊳ `e⊨ =                           | rizalouro Infortikuo | म ट/हें न   | adillatis.  | ing and the are                              | l in an <b>ik</b> an a                    |          |
|                       |                                            | Total Hours:       |              |              |                                     | ·                    | ,           | ~           |                                              |                                           |          |
| 0                     | 0                                          | 0                  | 0            | 0            | 0 0                                 | Total Units:         |             |             |                                              | _                                         |          |
|                       |                                            | A                  |              | " Busilian   | Selection" – Select t               | o go back to p       | revious s   | select      | ion optior                                   | ].                                        |          |
|                       |                                            |                    |              |              |                                     |                      | RELEASE     | for Appro   | val From:                                    |                                           |          |
|                       |                                            |                    |              |              |                                     |                      | © 2016 E    | llucian Cor | npany L.P. and its                           | affiliates.                               |          |

| 12 2016      | lan 13       | 2016 lan 1                      | 4 2016 lan     |             | Tatal Cundan          | ere of the nd, repussed      | a da marte a | Hours or Units         | Hours            | units      | lan 10, 2016           | lan 11, 2016                          | lan   |
|--------------|--------------|---------------------------------|----------------|-------------|-----------------------|------------------------------|--------------|------------------------|------------------|------------|------------------------|---------------------------------------|-------|
| Enter I      | Hours        | Enter Hours                     | Enter Hours    | Enter Hours | Enter Hours           | Vacation                     | 1            |                        | 0 0              |            | Enter Hours            | Enter Hou                             | 115   |
| Enter I      | Hours        | Enter Hours                     | Enter Hours    | Enter Hours | Enter Hours           | Personal Sick                | 1            |                        | 0 0              | 1          | Enter Hours            | : Enter Hou                           | rs    |
| /states      |              |                                 |                |             | · · · · · · ·         | Family Member Sick           |              |                        | U Da Helitario d |            | a an an Applementation | anta - Raffart <sub>Col</sub> uciania |       |
| Hours        | Linter Hours | Holiday Pay                     |                | 1           | 0                     | 0                            | Friter Hours | Enter Hours            | Emer Hours       | 3          | (inter Hours           | linisar Hours                         | Enter |
| l nétar ilib | urs.         | Other (Call, FM<br>Täitar Haure | IL. Jurv. etc) | 1           |                       | ିଙ୍କ ତି:                     | HT Dem       | ikuns Indest <b>ik</b> | n qa 🕴 👘         | ita Houis. | itterio and for are    | 155 (art <b>ille</b> u a              |       |
|              |              | Tot                             | al Hours:      |             |                       |                              |              |                        |                  |            |                        |                                       |       |
|              |              |                                 |                |             |                       |                              |              | Takal Unitar           |                  |            |                        |                                       |       |
| 0            |              | -                               | 0              | 0           | 0                     | 0                            | 0            | 0                      |                  |            |                        |                                       |       |
|              |              |                                 |                |             | "Com<br>Submitted for | ments" – Ava<br>Approval By: | ilable for   | free-form co           | omments          | g Drouid   | Submit for Approv      | al                                    |       |
|              |              |                                 |                |             |                       |                              |              |                        | Waiting          | for App    | proval From:           |                                       |       |
|              |              |                                 |                |             |                       |                              |              |                        | RELEAS           | E: 8.8     |                        |                                       |       |
|              |              |                                 |                |             |                       |                              |              |                        | © 2016           | Ellucian   | Company L.P. and its   | s affiliates.                         |       |

| 12, 2016                  | Jan 13, 2016                                                                                                    | Jan 14, 2016          | Jan 15, 2016 | Jan 16, 2016              | the collected of the         | isati di kinataja | 1          | Hours or Units              | Hours         | Units       | Jan 10, 2016                           | Jan 11, 2016                 | Jar     |
|---------------------------|----------------------------------------------------------------------------------------------------|-----------------------|--------------|---------------------------|------------------------------|-------------------|------------|-----------------------------|---------------|-------------|----------------------------------------|------------------------------|---------|
| Enter Hour                | s Enter Hour                                                                                                    | s Enter Hour          | Enter Hours  | Enter Hours               | Vacation                     |                   | 1          |                             | 0             | 0           | Enter Hour                             | : Enter Hour                 |         |
| Enter Hour                | s Enter Houn                                                                                                    | s Enter Hour          | Enter Hours  | Enter Hours               | Personal Sick                |                   | 1          |                             | 0             | 0           | Enter Hours                            | Enter Hour                   | ns      |
| /stars                    | The state of the second state of the second st |                       |              |                           | Family Member Sick           |                   | 1          | Sector in the C             | Call Sector - | • • • •     | a an an Apple part in the              | iona - Routo e Prefera Harri | - As N  |
| Hours                     | Holiday<br>Linter Hours                                                                                                    | Pay                   | 1            | 0                         | 0                            | ) nice Hours      | 1          | inter Hours - E             | nter Hours    |             | Uniter Hours                           | linise Hours                 | Finites |
| h dar <mark>Hous</mark> s | <u>Other (</u><br>Bildar Hours                                                                                                    | Call. FML. Jurv. etc) | 1            |                           | `65 É 6€                     | भार               | inn loturs | l nai cart <b>i B</b> ou es | . <b>#</b> :  | des littre. | i <b>tti</b> taad lokare               | । 57 जन्म <b>रिया</b> ज      |         |
|                           |                                                                                                    | Total Hours:          |              |                           |                              |                   |            |                             |               | ~           |                                        |                              |         |
| 0                         | 0                                                                                                    | •                     | 0            | 0                         | 0                            | 0                 | C          | Total Units:                |               |             |                                        |                              |         |
|                           |                                                                                                    |                       |              | "Preview<br>Submitted for | /" – For a "<br>Approval By: | cleaner" v        | iew c      | of hours inp                | ut:           | g for Ap    | ow Cubmit for American<br>proval From: | al                           |         |
|                           |                                                                                                    |                       |              |                           |                              |                   |            |                             | RELEAS        | 5E: 8.8     |                                        |                              |         |
|                           |                                                                                                    |                       |              |                           |                              |                   |            |                             | © 2016        | Ellucian    | Company L.P. and it                    | s affiliates.                |         |

| 12, 2016        | Jan 13, 2016 Jan                      | 14, 2016 Jan   | 15, 2016 J  | an 16, 2016               | eres of <b>"As no</b> ", of these |             | Ho       | ours or Units                 | Hours        | Units      | Jan 10, 2016        | Jan 11, 2016              | Jar     |
|-----------------|---------------------------------------|----------------|-------------|---------------------------|-----------------------------------|-------------|----------|-------------------------------|--------------|------------|---------------------|---------------------------|---------|
| Enter Hour      | s Enter Hours                         | Enter Hours    | Enter Hours | Enter Hours               | Vacation                          |             | 1        |                               | 0 (          | )          | Enter Hour          | s Enter Hou               |         |
| Enter Hour      | s Enter Hours                         | Enter Hours    | Enter Hours | Enter Hours               | Personal Sick                     |             | 1        |                               | 0 (          | )          | Enter Hour          | s Enter Hou               | ns      |
| /               | Letter Street and the second          |                |             |                           | Family Member Sick                |             | 1        | e sector da la companya de la | na okutaro f | +          |                     | nouz kouzo i finkin finin |         |
| llours          | Holiday Pay                           |                | 1           | 0                         | 0                                 | ) ner Hours | Ente     | er Hours — E                  | nter Hours   |            | ) mer Hours         | Enter Hours               | Finites |
| l nitar litita. | <u>Qther (Call. F</u><br>Itädar Havne | ML. jurv. etc) |             |                           | ie: e:                            | 47 i 7      | ni lours | l ní crit <b>ik</b> a s       | . <b>#</b> c | iter House | intriband locare    | ភា <i>មក<b>ដ</b>ោធ</i>    |         |
|                 | То                                    | tal Hours:     |             |                           |                                   |             |          |                               |              | ~          |                     |                           |         |
| 0               | 0                                     | 0              |             | 0                         | 0                                 | 0           | 0        | Total Units:                  |              |            |                     |                           |         |
|                 |                                       |                |             | "Restart<br>Submitted for | " – Will comp<br>Approval By:     | letely re-  | start    | the timesh                    | waitin       | cleari     | ng all fields       | Nouter Nouter             |         |
|                 |                                       |                |             |                           |                                   |             |          |                               | RELEAS       | 6E: 8.8    |                     |                           |         |
|                 |                                       |                |             |                           |                                   |             |          |                               | © 2016       | Ellucian   | Company L.P. and it | s affiliates.             |         |

| 12, 20 | ₩ <u>10 - 200</u> 95<br>16 | Jan 13, 20   | -) (                                        | an 14, 2016                 | Jan 15, 2016 Jan | 16, 2016     |                    | a in den anderen i        | Hours or Units           | Hours                | units                | Jan 10, 2016                             | Jan 11, 2016                             | Jan    |
|--------|----------------------------|--------------|---------------------------------------------|-----------------------------|------------------|--------------|--------------------|---------------------------|--------------------------|----------------------|----------------------|------------------------------------------|------------------------------------------|--------|
|        | Enter Hours                |              | Enter Hours                                 | Enter Hours                 | Enter Hours      | Enter Hours  | Vacation           | 1                         |                          | 0                    | 0                    | Enter Hours                              | Enter Hou                                |        |
|        | Enter Hours                | ;            | Enter Hours                                 | Enter Hours                 | Enter Hours      | Enter Hours  | Personal Sick      | 1                         |                          | 0                    | 0                    | Enter Hours                              | Enter Hou                                | ms     |
| istra  | Contact In process         | inust in LEG | - Ter - transmission                        |                             |                  |              | Family Member Sick |                           |                          | u na verav           | •                    | an an an an an an an an an an an an an a | olizi - Routo e <sup>Col</sup> lina Dorr | - At M |
| lours  |                            | inter Hours  | Holiday Pa                                  | у                           | 1                | 0            | 0                  | Finter Hours              | Enter Hours              | Enter Hours          |                      | ) infor Hours                            | inter Hours                              | Enter  |
| Ð      | itar Houts.                |              | O <mark>ther (Cal</mark><br>Sitter Flootine | l. FM <u>L. J</u> urv. etc) | 1                | · ·          | ite i o:           |                           | i Kourse – Enricastii II | ali do 🖉             | ्रदेवन विच्याहर      | . <b>With and Instate</b>                | l in active a                            |        |
|        |                            |              |                                             | Total Hours:                |                  |              |                    |                           |                          | <u>^</u>             | -                    |                                          | ^                                        |        |
| 0      |                            | 0            | _                                           | 0                           | 0                | 0            | 0                  | 0                         | Total Units:<br>0        |                      |                      |                                          | _                                        |        |
|        |                            | ••           |                                             | Accessor 40.00              |                  | Submitted fo | Click to adv       | vance to n<br>will toggle | e between "              | r go bac<br>Next″ ar | ck to<br>nd "F       | previous we<br>Previous")                | Ceketart Laloute                         |        |
|        |                            |              |                                             |                             |                  |              |                    |                           |                          | Waitir<br>RELEA      | ig for Aj<br>SE: 8.8 | oproval From:                            |                                          |        |
|        |                            |              |                                             |                             |                  |              |                    |                           |                          | © 2016               | i Elluciar           | n Company L.P. and its                   | affiliates.                              |        |

| 12, 2  | ziwa <u>ze</u> r<br>016 | Jan 13, 20   | 에 이미요의 등-<br>D <b>16</b>              | Jan 14, 2016         | Jan 15, 2016  | Jan 16, 2016 | ere of <b>send</b> , represe | e da da mataga | Hours or    | Units                     | Hours       | Units             | Jan 10, 2016             | Jan 11, 2016                  | Jar     |
|--------|-------------------------|--------------|---------------------------------------|----------------------|---------------|--------------|------------------------------|----------------|-------------|---------------------------|-------------|-------------------|--------------------------|-------------------------------|---------|
|        | Enter Hour              |              | Enter Hours                           | Enter Hour           | s Enter Hours | Enter Hours  | Vacation                     |                | 1           |                           | 0           | 0                 | Enter Hour               | Enter Hou                     |         |
|        | Enter Hour              |              | Enter Hours                           | Enter Hour           | s Enter Hours | Enter Hours  | Personal Sick                |                | 1           |                           | 0           | 0                 | Enter Hours              | Enter Hou                     | ant     |
| /~1.14 | Contact Data            | TEAT IN LEAS | Section 200                           |                      |               |              | Family Member Sick           |                | 1<br>       |                           | u de locate |                   |                          | north - Roman - Romann        | At N    |
| Hours  |                         | inter Hours  | Holiday                               | Рау                  | 1             | 0            | 0                            | ) nice Hours   | Enter Hours |                           | Enter Hours |                   | Infor Hours              | dalsar Hours                  | Finites |
|        | nitar Houisa            | ŀ            | <mark>Other (C</mark><br>Bibar Hourse | all. FML. Jurv. etc) | 1             |              | ist i o:                     | iiri3          | n kurs      | l intern <b>till</b> auto |             | e di se li kuris. | . <b>Her</b> ican foruse | l អ៊ា <b>គ</b> ា <b>ដែល</b> ទ | 4       |
|        |                         |              | <u> </u>                              | Total Hours:         |               |              |                              |                |             | ~                         |             |                   | ^                        |                               |         |
| C      |                         | 0            |                                       | 0                    | 0             | 0            | 0                            | 0              | Tota<br>0   | l Units:                  |             |                   |                          |                               |         |
|        | ·                       | ++:······    |                                       |                      |               | Submitted fo | n,a.day to re                | ecord hou      | urs for the | appl                      | icable      | e ear             | nings categ              | Ory.                          |         |
|        |                         |              |                                       |                      |               |              |                              |                |             |                           | Waiti       | ng for A          | oproval From:            |                               |         |
|        |                         |              |                                       |                      |               |              |                              |                |             |                           | RELEA       | ASE: 8.8          |                          |                               |         |

© 2016 Ellucian Company L.P. and its affiliates.

| File Edit View F                                                                                                    |                                  |                                                                                                    |                                                                                                    |                                                                                                    |                                                    |                                                                                          |                                                                                                    |                                                            |                                                                                                    |                                           |
|----------------------------------------------------------------------------------------------------|----------------------------------|----------------------------------------------------------------------------------------------------|----------------------------------------------------------------------------------------------------|----------------------------------------------------------------------------------------------------|----------------------------------------------------|------------------------------------------------------------------------------------------|----------------------------------------------------------------------------------------------------|------------------------------------------------------------|----------------------------------------------------------------------------------------------------|-------------------------------------------|
|                                                                                                    | Favorites Tools H                | elp                                                                                                    |                                                                                                    |                                                                                                    |                                                    |                                                                                          |                                                                                                    |                                                            |                                                                                                    |                                           |
|                                                                                                    |                                  |                                                                                                    |                                                                                                    |                                                                                                    |                                                    | ······                                                                                   |                                                                                                    |                                                            |                                                                                                    | -                                         |
|                                                                                                    | Go                               |                                                                                                    |                                                                                                    |                                                                                                    |                                                    |                                                                                          |                                                                                                    | 5                                                          | SITE MAP HELP EXI                                                                                                    | T Sea                                     |
|                                                                                                    | Depenting                        |                                                                                                    |                                                                                                    |                                                                                                    |                                                    |                                                                                          |                                                                                                    |                                                            |                                                                                                    | <b>T</b> 12                               |
|                                                                                                    |                                  | me-216 - 628                                                                                                    | Konkettenting                                                                                                    |                                                                                                    |                                                    |                                                                                          |                                                                                                    |                                                            |                                                                                                    |                                           |
|                                                                                                    |                                  | Select the link under                                                                                                    | a date to enter hours                                                                                                    | and press save. Ho                                                                                                    | urs must be entered to th                          | e nearest quarter hour (× 00 × 25, × 50 ×                                                | 75)                                                                                                    |                                                            |                                                                                                    |                                           |
|                                                                                                    |                                  | Select Next or Previo                                                                                                    | ous to navigate through                                                                                                    | the dates within th                                                                                                    | ne neriod                                          |                                                                                          | .,,,,,                                                                                                    |                                                            |                                                                                                    |                                           |
|                                                                                                    |                                  |                                                                                                    |                                                                                                    |                                                                                                    |                                                    |                                                                                          |                                                                                                    |                                                            |                                                                                                    |                                           |
|                                                                                                    | *                                | * Account Distribu                                                                                                    | ution adjusted on tl                                                                                                    | his day.                                                                                                    |                                                    |                                                                                          |                                                                                                    |                                                            |                                                                                                    |                                           |
|                                                                                                    |                                  |                                                                                                    |                                                                                                    |                                                                                                    |                                                    |                                                                                          |                                                                                                    |                                                            |                                                                                                    |                                           |
|                                                                                                    | T                                | ime Sheet                                                                                                    | -                                                                                                    |                                                                                                    | -                                                  |                                                                                          |                                                                                                    |                                                            | •                                                                                                    |                                           |
|                                                                                                    | inter and a                      |                                                                                                    |                                                                                                    |                                                                                                    |                                                    |                                                                                          | •••••••                                                                                                    |                                                            | _                                                                                                    |                                           |
|                                                                                                    |                                  |                                                                                                    |                                                                                                    |                                                                                                    |                                                    |                                                                                          |                                                                                                    |                                                            |                                                                                                    |                                           |
|                                                                                                    |                                  |                                                                                                    |                                                                                                    |                                                                                                    |                                                    |                                                                                          |                                                                                                    |                                                            |                                                                                                    |                                           |
|                                                                                                    |                                  |                                                                                                    |                                                                                                    |                                                                                                    |                                                    |                                                                                          |                                                                                                    |                                                            |                                                                                                    |                                           |
|                                                                                                    |                                  |                                                                                                    |                                                                                                    |                                                                                                    |                                                    |                                                                                          |                                                                                                    |                                                            |                                                                                                    |                                           |
|                                                                                                    |                                  |                                                                                                    |                                                                                                    |                                                                                                    |                                                    |                                                                                          |                                                                                                    |                                                            |                                                                                                    |                                           |
|                                                                                                    |                                  |                                                                                                    |                                                                                                    |                                                                                                    |                                                    |                                                                                          |                                                                                                    |                                                            |                                                                                                    |                                           |
| carning                                                                                                    |                                  | Sint Delau                                                                                                    | n 100                                                                                                    | ai 10tai Su                                                                                                    | nuay Mon                                           | uay Tuesuay                                                                              | weanesaay                                                                                                    | rnuay                                                      | Saturuay                                                                                                    |                                           |
|                                                                                                    |                                  | Vacation                                                                                                    |                                                                                                    | 1                                                                                                    |                                                    | · [1]                                                                                    | and tests i se hot to                                                                                                    |                                                            | 1997 - 1997 - 1997 - 1997 - 1997 - 1997 - 1997 - 1997 - 1997 - 1997 - 1997 - 1997 - 1997 - 1997 - 1997 - 1997 -<br>1997 - 1997 - 1997 - 1997 - 1997 - 1997 - 1997 - 1997 - 1997 - 1997 - 1997 - 1997 - 1997 - 1997 - 1997 - 1997 -                                                                                                     | 1                                         |
| Cohurtheam-                                                                                                    | era en la constitución d         | terrent (second second                                                                                                    | , 2.31 Life, s-correct                                                                                                    | amenan i se subre                                                                                                    | ··· ··· ··· ··· ··· ··· ··· ··· ··· ··             |                                                                                          |                                                                                                    |                                                            |                                                                                                    |                                           |
| r Hours I                                                                                                    | Enfor Hours                      |                                                                                                    |                                                                                                    |                                                                                                    |                                                    |                                                                                          | Entra Herrar - III mannan 1                                                                                                    | geon Alexand                                               | Hannahanasartasa 🖉 👸                                                                                                    | gen Herme                                 |
|                                                                                                    |                                  | Enfort Bours                                                                                                    | Endert Heating                                                                                                    | Lindow Dourse                                                                                                    | Personal Sick                                      | 1                                                                                        | Sotositicum - unionimum V                                                                                                    | gjon Mound                                                 | Color Dours                                                                                                    | ger Heren                                 |
|                                                                                                    |                                  | Enfor Hours                                                                                                    | Enter Hours                                                                                                    | Enter Hours                                                                                                    | Personal Sick                                      | 1                                                                                        | Entositterrai -urrammuni S                                                                                                    | ghos Merond                                                | Homaloosseerse > Or<br>Enter Hours                                                                                                    | geetteren                                 |
| r Hours (1)                                                                                                    | Enter Hours                      | Enfor Hours<br>Enfor Hours                                                                                                    | Enter Hours<br>Enter Hours                                                                                                    | Enter Hours                                                                                                    | Personal Sick<br>Family Member Sick                | 1<br>1                                                                                   | Soton Hours                                                                                                    | growtheouni                                                | Hutting and a second second se | gee Herner                                |
| r Hours 3                                                                                                    | Enter Hours                      | Enfor Hours<br>Enfor Hours                                                                                                    | Enfer Hours<br>Enfer Hours                                                                                                    | Enter Hours                                                                                                    | Personal Sick<br>Family Member Sick<br>Holiday Pay | 1<br>1<br>1                                                                              | Solorideural Hummuruu S<br>0 0<br>0 0                                                                                                    | growtheorem Enfor<br>Enfor Hours<br>Enfor Hours            | Hannahanaaza wa ka Gi<br>Uniter Hours<br>Uniter Hours                                                                                                    | gen tinan                                 |
| r Hours )<br>g-theore                                                                                                    | tinter Hours                     | Enfor Hours<br>Enfor Hours                                                                                                    | Enter Hours Enter Hours                                                                                                    | Finker Hours                                                                                                    | Personal Sick<br>Family Member Sick<br>Holiday Pay | 1<br>1<br>1<br>1                                                                         | Entendeural - un more - un more - un | groutdesend Enfor<br>Unier Hours<br>                       | Hinnakoraazeraa a 60<br>Uniter Hours<br>Uniter Hours<br>orrau Alfont Passes                                                                                                    | gan taraa                                 |
| r Hours L                                                                                                    | Enter Hours                      | Enfor Hours<br>Enfor Hours<br>Perfug Hours                                                                                                    | Enter Hours<br>Enter Hours                                                                                                    | Enter Hours                                                                                                    | Personal Sick<br>Family Member Sick<br>Holiday Pay | 1<br>1<br>Other (Call, FML, tury, eix)                                                   | Enterthewall                                                                                                    | tinter Hours<br>Unter Hours                                | Uniter Hours<br>Enter Hours<br>Enter Hours<br>oren Attfort Gene                                                                                                    | ¢me Harana<br>                            |
|                                                                                                    | Enter Hours                      | Enfor Hours                                                                                                    | Enter Hours Finter Hours Promethins                                                                                                    | Finter Hours                                                                                                    | Personal Sick Family Member Sick Holiday Pay       | 1<br>1<br>0<br>0ther (Call, FML, Jury, etc.)                                             |                                                                                                    | groutdesend Enjor<br>Unier Hours<br>Unier Hours            | Hintabouszowi » ()<br>Finier Hours<br>Finier Hours<br>ormu Alfanti Pasan                                                                                                    | ger Hanna                                 |
| r Hours                                                                                                    | Enter Hours                      | Enbar Hours<br>Enbar Hours                                                                                                    | Enter Hours<br>Enter Hours                                                                                                    | Enter Hours                                                                                                    | Personal Sick Family Member Sick Holiday Pay       | 1<br>1<br>Other (Call, FML Jury, eff.)                                                   |                                                                                                    | growtherman Engar<br>Uniter Hours<br>Uniter Hours          | Hannabernaszervez a 19<br>Finiser Houres<br>Finiser Houres<br>orenn Attifum <u>Hannes</u><br>40                                                                                                    | gaetianaa<br>• • • • •                    |
| e ibuite<br>e ibuite<br>e ibuite<br>e ibuite<br>e ibuite<br>e ibuite<br>e ibuite<br>e ibuite<br>e ibuite<br>e ibuite<br>e ibuite<br>e ibuite<br>e ibuite | t nter Hours                     | Enbar Hours<br>Enbar Hours<br>Enbar Hours<br>Enbar Hours                                                                                                    | Enter Hours<br>Enter Hours                                                                                                    | Linker Hours                                                                                                    | Personal Sick Family Member Sick Holiday Pay       | 1<br>1<br>Other (Call, FML, Jury, etc.)                                                  |                                                                                                    | growtkeend Enfor<br>Enfor Hours<br>Enfor Hours<br>         | Hontalonazzowa z 60<br>Enter Hours<br>Anter Hours<br>Arren Attfort Veran                                                                                                    |                                           |
| e Hours II<br>gelbour<br>00<br>00                                                                                                    | 1 ntsr Hours<br>7 4 0 4 10 no    | Entar Hours<br>Entar Hours<br>Failwr Hours<br>10<br>10                                                                                                    | Enter Hours<br>Enter Hours                                                                                                    | Linker Hours<br>Linker Hours                                                                                                    | Personal Sick Family Member Sick Holiday Pay       | 1<br>1<br>Other (Call, FML, Jury, etc.)<br>Other (Call, FML, Jury, etc.)<br>Total Units: | Enterthe wat and an an an an an an an an an an an an an                                                                                                    | growtkeend                                                 | Hannakorwazowa w 60<br>Enter Hours<br>oren Alfan Paste<br>40                                                                                                    | ger ( ) ( ) ( ) ( ) ( ) ( ) ( ) ( ) ( ) ( |
| er Hourss                                                                                                    | 1 nter Hours<br>7 8 (1, 1) 10 10 | Enfor Hours<br>Enfor Hours<br>Perfox Hours<br>10<br>10                                                                                                    | Enter Hours<br>Enter Hours<br>Protections                                                                                                    | Enter Hours                                                                                                    | Personal Sick Family Member Sick Holiday Pay       | 1<br>1<br>1<br>Other (Call, FML, Jury, eix)<br>Total Units:                              | Enten.Howai - III - IIII - III - IIII - III - III - III - III - III - III - III - III - II | growtkeend Cutor<br>Unier Hours<br>Unier Hours<br>         | Hannakorwazowa w 60<br>Eniter Hours<br>orma Alfan Davas<br>di<br>di<br>di                                                                                                    | ger Hrind                                 |
| r flours                                                                                                    | 1 nGar Hours<br>7 80:0 Hours     | Finbar Hours Finbar Hours Finba | Enter Hours Enter Hours                                                                                                    | Enter Hours  Enter Hours  I de la forma de la forma de | Personal Sick Family Member Sick Holiday Pay       | 1<br>1<br>1<br>Other (Call, FML, turv, etc.)<br>Dotal Units:                             | Control Herrich - Herrich - Herrich  | growtkerend Color<br>Enter Hours<br>Enter Hours<br>        | Hannahowszervet – 60<br>Einier Hours<br>ormu Alfon P <u>aron</u><br>00<br>00                                                                                                    |                                           |
| er Hours                                                                                                    | inter Hours                      | Finbar Hours Hinbar Hours                                                                                                    | Enter Hours Enter Hours                                                                                                    | Finter Hours                                                                                                    | Personal Sick Family Member Sick Holiday Pay       | 1<br>1<br>1<br>                                                                          | Control Herrich - Herrich - Herrich  | growtkeesen Cohn<br>Enter Hours<br>Enter Hours<br>10<br>10 | Hannahoraaseenaa a 60<br>Ender Hours<br>Orren Aldow Queen<br>46<br>40                                                                                                    |                                           |
| er Hours                                                                                                    | 1 nter Hours                     | Finbar Hours Hinbar Hours Hering Hanna                                                                                                    | Enter Hours Enter Hours Office Constraints Office Constraints Office C | Linker Hours Pinter Hours                                                                                                    | Personal Sick Family Member Sick Holiday Pay       | 1<br>1<br>1<br>                                                                          | Contraction of the second second seco | egenetiderend Cotton<br>Enter Hours<br>Enter Hours<br>     | Hannahamaszaros a 60<br>Enter Hours<br>orra Alafon Paras<br>10<br>10                                                                                                    |                                           |

© 2016 Ellucian Company L.P. and its affiliates.

|       | ,,,,,,,,,,,,,,,,,,,,,,,,,,,,,,,,,,,,,, |                                                                                                    | Surger and a surger and a surger a surger a su | Sector and the sector of the sector of the s |                   |                                                                                                    | av       |                                | · · · /94 6415 | estino - |                              |                      |                   | 1.1 |
|-------|----------------------------------------|----------------------------------------------------------------------------------------------------|----------------------------------------------------------------------------------------------------|----------------------------------------------------------------------------------------------------|-------------------|----------------------------------------------------------------------------------------------------|----------|--------------------------------|----------------|----------|------------------------------|----------------------|-------------------|-----|
| 1000  |                                        | Contraction of the local division of the local division of the loc | 1 1 1 1 1 1 1 1 1 1 1 1 1 1 1 1 1 1 1                                                                                                    | ALL DURING AND AND AND AND AND AND AND AND AND AND                                                                                                    |                   | and a second second second second second second second second second second second second second second second | 100-00-0 | The state of the second second | and the life   |          |                              | a children sant i th | Sa (0.)           | ٤Ň  |
|       | Enter Hours                            | Enter Hours                                                                                                    | s Enter Hours                                                                                                    | Enter Hours                                                                                                    | Vacation          |                                                                                                    | 1        |                                | 0              | 8        | Enter Hours                  | 8                    | Enter Hours       |     |
|       | Enter Hours                            | Enter Hours                                                                                                    | Enter Hours                                                                                                    | Enter Hours                                                                                                    | Personal Sick     |                                                                                                    | 1        |                                | 0              | 0        | Enter Hours                  | Enter Hours          | Enter Hours       |     |
|       | Enter Hours                            | Enter Hours                                                                                                    | Enter Hours                                                                                                    | Enter Hours                                                                                                    | Family Member S   | ick                                                                                                    | 1        |                                | 0              | 0        | Enter Hours                  | Enter Hours          | Enter Hours       |     |
|       | Enter Hours                            | Enter Hours                                                                                                    | Enter Hours                                                                                                    | Enter Hours                                                                                                    | Holiday Pay       |                                                                                                    | 1        |                                | 0              | 0        | Enter Hours                  | Enter Hours          | Enter Hours       |     |
| man L | auta                                   | ) Wardsteine                                                                                                    | . "Linker <b>Green</b> se                                                                                                    | 1 information                                                                                                    | Other (Call, FML, | Ju <u>ry, etc)</u>                                                                                             | 1        | ····· 765                      | at .           |          | " (Millinguage (1997) (1985) | t ini er-Hiller (et) | . linikos tirante |     |
| I.    | 6 (C. C. C. C.                         |                                                                                                    |                                                                                                    |                                                                                                    | -                 | -                                                                                                    |          | · _ · _ ·                      | _              |          | _                            |                      | _                 |     |
|       |                                        |                                                                                                    |                                                                                                    |                                                                                                    | 8                 | 0                                                                                                    |          | 8                              | 0              |          | 0                            | 0                    | 0                 | 0   |
| То    | otal Units:                            |                                                                                                    |                                                                                                    |                                                                                                    | 0                 | 0                                                                                                    |          | 0                              | 0              |          | 0                            | 0                    | 0                 | 0   |
|       | Position Sele                          | ection Comments                                                                                                    | Preview Submit for Ap                                                                                                    | proval Restart Next                                                                                                    |                   |                                                                                                    |          |                                |                |          |                              |                      |                   |     |

Once timesheet accurately reflects leave taken, click on "Submit for Approval" in order to submit time to your supervisor for approval.

© 2016 Ellucion

Approved E

Waiting for

RELEASE: 8

Cubmitted for Annaul D

@ 2016 Ellucian Company L.D. and its affiliatos

anne ag

oproval From:

A second second s

Entry of your PIN will again be required in order to certify your time.

Once timesheet has been certified, you will get the message "Your time sheet was submitted successfully".

| Submi       | t By Date: |              |                |                             |                   | Ja                                                                                                    | an 31, 2016 by 10: | 00 AM       |                                  |                               | 1                  |             |
|-------------|------------|--------------|----------------|-----------------------------|-------------------|----------------------------------------------------------------------------------------------------|--------------------|-------------|----------------------------------|-------------------------------|--------------------|-------------|
| Jan 1       | 2, 2016    | Jan 13, 2016 | Jan 14, 2016   | Jan 15, 2016                | Jan 16, 201       | <u>للم المحمد معمد المحمد المحمد المحمد المحمد المحمد المحمد المحمد المحمد المحمد المحمد المحمد المحمد المحمد الم</u>                                                                                                    | <u></u>            |             | Salure The Louis of Units        | Hours Units                   | Jan 10, 2016 Ja    | an 11, 2016 |
| 8           | Enter Hour | s Enter He   | eurs Enter Hou | rs Enter                    | Hours I           | Inter Hours                                                                                                    |                    | 1           | C                                | 8                             | Enter Hours        |             |
| - Carlon An |            |              | Saturdare      | entrantica and a            |                   | Personal Sick                                                                                                    | 1                  | 4.1.7.1.2   |                                  |                               | Satara and         |             |
| 1           |            | uspin o de   |                |                             | mi tertende       | the public of the public of th |                    | www.comhine | nining <u>en an an</u> ternation | antin an <sup>an</sup> tarita | Family Member Sick | k           |
| Hours       | Enter H    | ours Enter   | r Hours Enter  | Holiday Pa                  | у                 | 1                                                                                                    | 0                  | 0           | Enter Hou                        | s Enter F                     | Iours Enter Hour   | rs Enf      |
| Hours       | Enter H    | ours Enter   | r Hours Enter  | Other (Cal                  | , FML, Jury, etc) | 1                                                                                                    | 0                  | o           | Enter Hou                        | s Enter I                     | lours Enter Hour   | rs Eni      |
|             |            |              |                | - Total Hour                | s:                |                                                                                                    |                    |             | <u> </u>                         |                               |                    |             |
|             | 0          | 0            | Total          | Units:                      |                   |                                                                                                    |                    | 0           | 0                                | 0                             | 0                  | 0           |
|             |            |              | Posi           | tion Selection Con          | ments Preview     | Next Return Time                                                                                                    |                    |             |                                  |                               |                    |             |
|             |            |              | Subr           | nitted for Appro            | val By:           |                                                                                                    |                    |             |                                  | You on Jan 28, 20             | 016                |             |
|             |            |              | Appr<br>Wait   | oved by:<br>ing for Approva | From:             |                                                                                                    |                    |             |                                  | Daisy Duck                    |                    |             |
|             |            |              | RELE           | ASE: 8.8                    |                   |                                                                                                    |                    |             |                                  |                               |                    |             |

## 1

After time has been entered and submitted, two options are to exit PAWS, or select another position (if you have more than one job).

| Submit By Date:                                                                                                    |                                                                                                    |                                       | Jan 31, 2016 by 10:00 AM    |                       |                                |                    |               |
|----------------------------------------------------------------------------------------------------|----------------------------------------------------------------------------------------------------|---------------------------------------|-----------------------------|-----------------------|--------------------------------|--------------------|---------------|
| Jan 12, 2016 Jan 13, 2016                                                                                             | Jan 14, 2016 Jan 15, 2016 Jan 1                                                                            | 6, 2016                               |                             | Hours or Units Ho     | ours Units Jan 1               | 10, 2016 Jan 11    | , <b>2016</b> |
| 8 Enter Hours Enter Hou                                                                                               | rs Enter Hours Enter Hours                                                                                 | Enter Hours Vacation<br>Personal Sick | 1                           | 0                     | 8                              | Enter Hours        |               |
| 1<br>national and a second second second second second second second second second second second second second second |                                                                                                    | the million of the                    | nn minine the same the tail | 17 <sup>20</sup> 1000 | II. or <sup>th</sup> britten a | Family Member Sick |               |
| Hours Enter Hours Enter                                                                                               | Hours Enter Hours                                                                                          | 1                                     | 0 0                         | Enter Hours           | Enter Hours                    | Enter Hours        | Ente          |
| Hours Enter Hours Enter                                                                                               | Hours Enter Hours Other (Call, FML, Jury,                                                                  | r, etc) 1                             | 0 0                         | Enter Hours           | Enter Hours                    | Enter Hours        | Ente          |
|                                                                                                    | Total Hours:                                                                                               |                                       |                             |                       |                                |                    | _             |
| 0 0                                                                                                    | Total Units:                                                                                               |                                       | 0                           | 0                     | 0                              | 0                  | 0             |
| •                                                                                                    | Position Selection Comments Pr<br>Submitted for Approval By:<br>Approved By:<br>Waiting for Approval From: | review Next Return Time               |                             | Yo<br>Da              | u on Jan 28, 2016<br>isy Duck  |                    |               |
|                                                                                                    | RELEASE: 8.8                                                                                               |                                       |                             |                       |                                |                    |               |

Contact Payroll at 460-7868, or payroll@southalabama.edu should you need assistance.